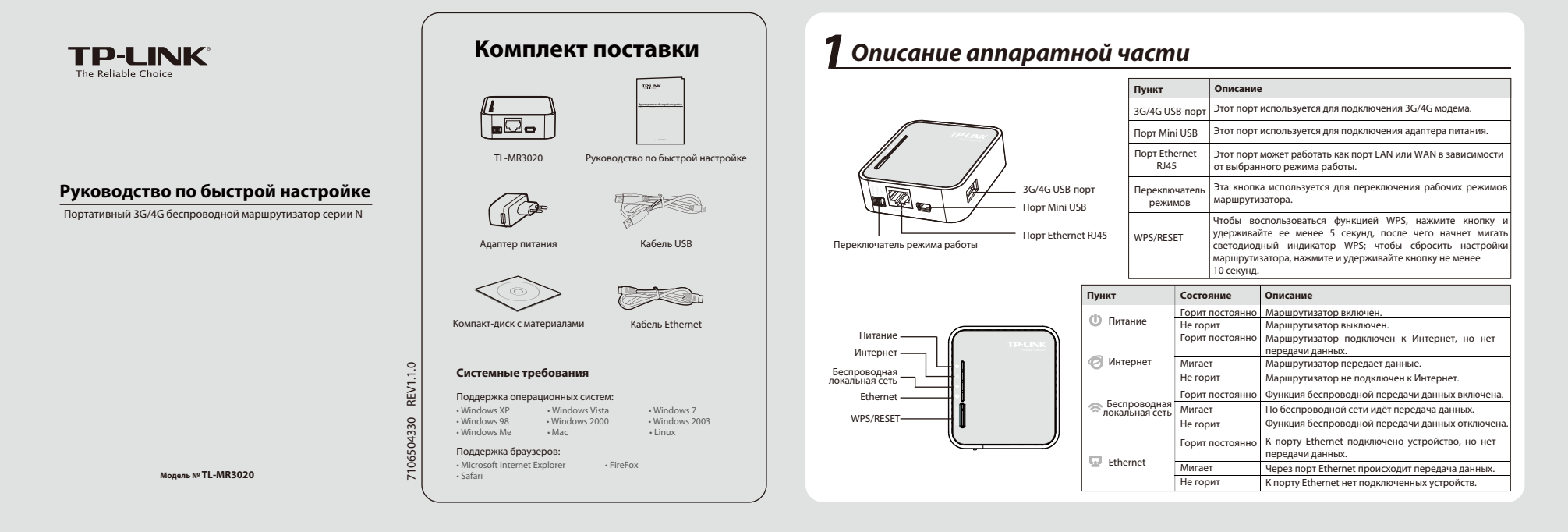

# **2** Подключение аппаратной части

## Режим: 3G/4G-маршрутизатор (по умолчанию)

\_ |

В этом режиме TL-MR3020 обеспечивает доступ к Интернет через 3G/4G USB-модем и/или кабельный/DSL модем.

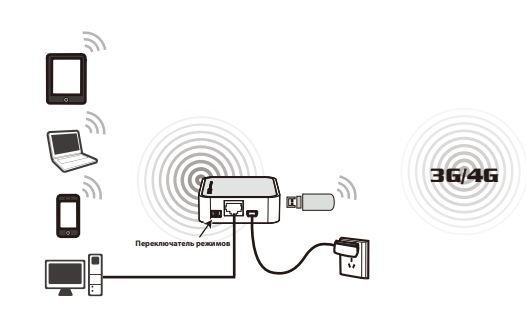

Режим: Беспроводной клиент (WISP) с маршрутизатором В этом режиме TL-MR3020 обеспечивает доступ к Интернет в качестве

клиента беспроводной сети вашего поставщика Интернет-услуг.

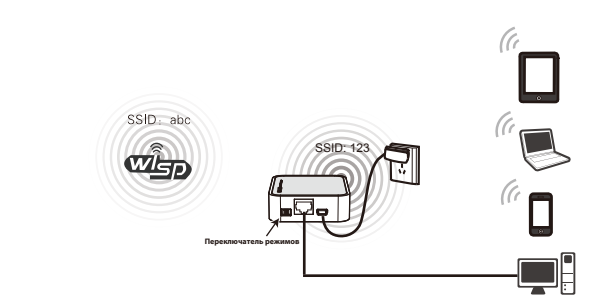

Режим: Стандартная точка доступа

В этом режиме TL-MR3020 может быть настроена как Стандартная точка доступа, Клиент, Ретранслятор и Мост.

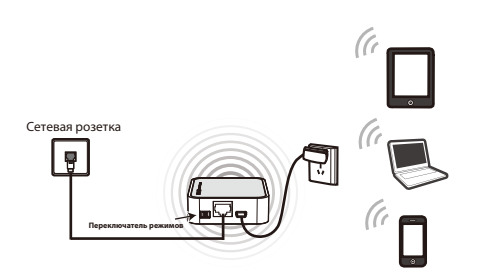

Примечание: 1. TL-MR3020 может получать питание от адаптера питания или от ноутбука/компьютера через кабель USB. 2. После того, как вы изменили переключатель режимов, TL-MR3020 автоматически выполнит перезагрузку.

# **З** Подключение к сети

Для примера используется **Беспроводное сетевое соединение**, проверьте, чтобы на вашем устройстве была включена функция беспроводной передачи данных.

#### Для OC Windows XP

Для OC Windows 7 Для ОС МАС Нажмите значок 🔜 на панели задач вашего компьютера. 0 Нажмите значок 🛲 на панели задач вашего компьютера. 0 0 Нажмите на значок меню 🛜 на панели задач вашего компьютера. Нажмите кнопку обновить 💮 выберите SSID (имя сети) маршрутизатора TL-MR3020. Нажмите **Подключение**. Нажмите Обновить список сетей и выберите SSID (имя 0 Проверьте, чтобы Airport был включён, затем выберите SSID (имя сети) TL-MR3020 и нажмите на 2 2 беспроводной сети) Нажмите **Подключить**. маршрутизатора TL-MR3020. него. ÷., . Текущие подключе TP-LINK\_Network1 🔁 Сбна сети Wi-Fi: включена Выключить Wi–Fi ние к бе TP-LINK Network .ul 😥 Подробі TP-LINK\_POCKET\_3020\_4D59B2 TP-LINK\_POCKET\_3020\_4D5 Изненить порядок ((p)) TP-LEN. # Seconscient for TP-LINK\_33445 Подключаться автоматически <u>Подключение</u> \*\*00 TP-LINK\_6D57A2 0 1 ((p)) TP-LINK\_334455 Hefesorischen 6ec ((p)) TP-LINK\_BF5104 Hefesorischen 6ec ((p)) TP-LINK\_BF5104 TP-LINK\_Network 6 100 \*\*000 Подключиться к другой сети...

Подключить Открыть Настройки сети..

ПРИМЕЧАНИЕ: 1. Имя сети (SSID) по умолчанию: TP-LINK\_POCKET\_3020\_xxxxxx. (Где xxxxxx последние шесть цифр MAC-адреса вашего маршрутизатора.) 2. Пароль для подключения к беспроводной сети TL-MR3020 указан на фирменной наклейке.

## **4** Настройка маршрутизатора

-

0 Откройте веб-браузер, введите в адресную строку **192.168.0.254** и нажмите Enter. В появившемся диалоговом окне в полях User Name (Имя пользователя) и Password (Пароль) введите значение по умолчанию: admin. Нажмите OK, чтобы войти на страницу управления маршрутизатором.

2 После успешного входа в систему настройте маршрутизатор в соответствии с выбранным рабочим режимом

Создать сеть...

Примечание: Для вашего удобства, маршрутизатор TL-MR3020 при переключении рабочего режима будет сохранять следующую информацию: 1. Информация о WAN (информация о подключении к Интернет), такая как Имя пользователя и пароль поставщика Интернет-услуг 3G/4G и PPPoE, настройка динамического IP-адреса и так далее. 2. Информация о настройке беспроводного подключения, такая как SSID (имя беспроводной сети), тип ключа и пароль

(продолжение следует)

1

# **4** Настройка маршрутизатора

## Режим: 3G/4G-маршрутизатор

Зайдите в Состояние и проверьте состояние 3G-подключения. Когда 3G/4G USB-модем будет обнаружен, перейдите к следующему шагу.

| 3G/4G |                  |                   |
|-------|------------------|-------------------|
|       | 3G/4G USB-модем: | Не подключен.     |
|       | Уровень сигнала: | 0%                |
|       | ІР-адрес:        | 0.0.0.0           |
|       | Маска подсети:   | 0.0.0.0           |
|       | Основной шлюз:   | 0.0.0.0           |
|       | DNS-cepsep:      | 0.0.0.0 , 0.0.0.0 |
|       | Время в сети:    | 0 дней 00:00:00   |
|       |                  |                   |

#### 2 Зайдите в Быстрая настройка и нажмите Далее

\_ |

| С помощью б | астрой настройки вы сможете зад | ать основные параметры сети. |
|-------------|---------------------------------|------------------------------|
| Для продол  | кения нажмите кнопку Далее .    |                              |
| Для выхода  | нажмите кнопку Выход.           |                              |
|             |                                 |                              |

## Режим: Беспроводной клиент (WISP) с маршрутизатором

- Зайдите в Быстрая настройка и нажмите Далее.
  - Быстрая настройка цью быстрой настройки вы сможете задать о Для продолжения нажмите кнопку Далее Для выхода нажмите кнопку Выход Выход Далее
- 2 Выберите тип подключения WAN и нажмите **Далее** для продолжения. Обычно в качестве типа подключения WAN используется Динамический IP-адрес.

| Портина снаг      | police two a registric version VVML                                                                                                    |
|-------------------|----------------------------------------------------------------------------------------------------|
| Current resources | Sathhersull Abarren KotTabapriori Partepretrocht/Teth togethorenek k onte Helepret                                                                                                    |
| 0 11111111        | Россия - Для этога чета педерочными ван необходиме ими уначей зателя и тароть, выдачные вашим поставдится (бляднея услуг.                                                                                                    |
| O America         | й Ю-адрес - Вла поставции Потвриет услуг использует службу 24427 для казначения вашкиу маршуулиалору Ю-адреса при годолочиния к сили Интерн                                                                                                    |
| di dana mand      | A server descent and a server of the server of the server |

 а) Если вы выбрали РРРоЕ, введите Имя пользователя и Пароль/Подтвердить пароль, предоставленные вашим поставщиком Интернет-услуг. Затем нажмите Далее

| Быстрая настройка      | - PPPoE                                                                                                    |
|------------------------|----------------------------------------------------------------------------------------------------|
|                        |                                                                                                    |
| Имя пользователя:      |                                                                                                    |
| Пароль:                |                                                                                                    |
| Подтвердить пароль:    |                                                                                                    |
|                        |                                                                                                    |
| Вторичное подключение: | Ополючить   Динамический   О   Статический   О  О  Ополючить  О  Динамический  P  O  Cranveckuh  P  O  O |
|                        |                                                                                                    |
|                        | Назад Далее                                                                                                    |

| 1 41 100                         | Paccas                                                                                        |
|----------------------------------|-----------------------------------------------------------------------------------------------|
| forramps yory solenusers inspect | Eerais #                                                                                      |
|                                  | House addiga to yato wave "YBP" AP1: "attemation of                                           |
| Ten survived-mourer              | Giers OFAP ODRAP                                                                              |
|                                  | Doministry in the partnerse client Alto, precision guilting on sensitive free and adjusted in |
|                                  | Указать вручую Налер набора. АРК, иня топьзователя в пароть.                                  |
| Homp sufops:                     | 1208                                                                                          |
| 10%                              | adamat beefina na                                                                             |
| that conclose to the             | beeine (weodxamenawax wactpolice)                                                             |
| Espon.                           | +++++++ (+++0*+0*+1*++0720/kg)                                                                |
|                                  | /E:                                                                                           |
|                                  |                                                                                               |

Выберите режим подключения к Интернет, нажмите Далее. Рассмотрим на примере Только 3G/4G.

.

Быстрал насто

Выберите Регион и Поставщика услуг

мобильного Интернет. Нажмите Далее.

Клонирование необходимые

пользователя и пароль" и укажите эти данные сами в соответствии с информацией, полученной от поставщика 3G/4G Интернет

b) Если был выбран Динамический IP-адрес, вы

Назад Далее

ИМІ: F8-1A-67-4D-69-B3 Восстановить заводской МАС-адре вос. 6c-62-64 (7:31-84 Космиловать МАС-алова

попадете на страницу МАС-адреса, совершите

настройки и нажмите Далее.

Э Настройте параметры сети. Рекомендуется изменить два указанных ниже параметра и нажать Далее.

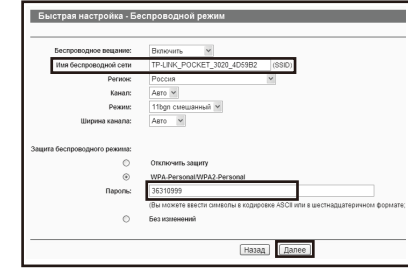

**6** Нажмите **Перезагрузить**, чтобы изменения вступили в силу.

## нет! Летальные настройки находятся в Устройство подключено к И соответствующих разделах. Назад Перезагрузить

## ПРИМЕЧАНИЕ

После перезагрузки снова подключитесь к сети (см. Шаг З Подключение к сети).

3 Нажмите кнопку **Поиск**, чтобы найти доступные беспроводные сети.

| 22-33 |
|-------|
|       |
|       |
|       |
|       |
|       |

хотите Подключиться.

5

| ический II | Р-адрес                    |  |
|------------|----------------------------|--|
|            |                            |  |
| 0.0.0      |                            |  |
| 0.0.0.0    |                            |  |
| 0.0.0.0    |                            |  |
| 0.0.0.0    |                            |  |
| 0.0.0.0    | (необязательная настройка) |  |
|            |                            |  |
| азад Дал   | iee                        |  |
| _          |                            |  |

Выберите беспроводную сеть, к которой вы подключиться нажмите

| n  | дсчёт точек доступа: 9 |                       |        |       |        |              |
|----|------------------------|-----------------------|--------|-------|--------|--------------|
| ID | BSSID                  | SSID                  | Сигнал | Канал | Завита | Выбрать      |
| 1  | 14-E5-E4-E3-87-6A      | TP-LINK_658762        | 21dB   | 1     | ON     | Department   |
| 2  | 30-85-49-E8-BF-70      | TP-LINK_0260A9        | 48dB   | 1     | ON     | Подключиться |
| 3  | 32-05-A9-E0-BF-71      | TP-LINK_2013          | 48dB   | 1     | OFF    | Department   |
| 4  | 32-85-49-E8-BF-72      | TP-LINK_130919        | 48dB   | 1     | OFF    | Подключиться |
| 5  | 32-05-A9-E0-BF-73      | TP-LINK_4234CC        | 48dB   | 1     | OFF    | Department   |
| 6  | 02-0A-EB-49-00-AD      | TP-LINK_37DE92        | 17dB   | 1     | ON     | Подключиться |
| 7  | 00-0A-EB-49-00-AD      | TP-LINK_Network       | 18dB   | 1     | ON     | Подключиться |
| 8  | F8-14-67-37-DE-92      | TP-LINK_2.4GHz_A60888 | 21dB   | 3     | ON     | Пединочиться |
| 9  | 6C-E8-73-CA-EE-68      | TP-LINK_4234          | 59d8   | 4     | OFF    | Подалючиться |

Поля SSID и BSSID будут заполнены автоматически на странице настройки беспроводного режима. Выберите Тип ключа и введите **Пароль** сети, к которой будет происходить подключение. Укажите SSID локальной сети в качестве им

|           | _   |      |                                         |       |      |     | _  | _   |        |         | _ |
|-----------|-----|------|-----------------------------------------|-------|------|-----|----|-----|--------|---------|---|
| ваше      | й л | экал | ьно                                     | й сет | и. Н | ажи | ит | е Д | алее.  |         |   |
| 2 1100/10 |     | 55.6 | , ,,,,,,,,,,,,,,,,,,,,,,,,,,,,,,,,,,,,, |       |      |     |    |     | icerbe | , miles |   |

| 5 510;              | TP-LINK Network   |                           |
|---------------------|-------------------|---------------------------|
| S SID:              | 94-0C-6D-2F-3C-BE | Пример: 00-1D-0F-11-22-33 |
|                     | Понск             |                           |
| Тип ключа:          | WPA-PSK/WPA2-PSK  | ~                         |
| Индекс WEP:         | 1                 | ~                         |
| Тип аутентификации: | открытая          | ~                         |
|                     | 100510000         |                           |

**6** Нажмите на кнопку **Перезагрузить**, чтобы изменения беспроводного режима вступили в силу, и завершить Быструю настройку. (Рекомендуется зайти **Беспроводной режим** > Защита беспроводного режима, чтобы настроить защиту беспроводной сети.)

| ′стройство под   | ключено к Интернет! Детальные настройки находятся в                                  |
|------------------|--------------------------------------------------------------------------------------|
| оответствующ     | их разделах.                                                                         |
| Изменённые настр | ойки беспроводного режима будут использоваться топько после перезагрузки устройства. |
|                  |                                                                                      |

ПРИМЕЧАНИЕ: После перезагрузки снова подключитесь к сети (см. Шаг 3 Подключение к сети).

Если защита беспроводного режима включена, то для успешного завершения настройки подключения необходимо будет ввести только что указанный вами пароль.

#### Режим: Точка доступа

В режиме точки доступа есть четыре под-режима: Точка доступа, Ретранслятор, Мост и Клиент. Подключив кабель WAN в порт Ethernet, вы можете сразу использовать режим по умолчанию - Точка доступа - без дальнейшей настройки.

Для использования других режимов работы смотрите руководство пользователя на компакт-диске, в котором указана подробная информация о настройках.

## Устранение неполадок

- Т1. Что делать, если я не знаю или забыл свой логин и пародь?
- Что делать, если я не знаки чил зчески.
  нароль?
  Восстановите настройки маршрутизатора до заводских значений по умолчанию. Не отключая питания маршрутизатора, зажмите кнопку WPS/RESET на лицевой панели и удерживайте её 8-10 секунд, затем отпустите.
  Имя пользователя и пароль по умолчанию: admin, admin.
  Настройте маршрутизатор ещё раз, следуя указанным выше инструкциям.
- Выше инструкциям. Что мне делать, если я не могу войти в веб-утилиту настройки после успешного подключения маршругизатора? T2.
- Вам необходимо произвести настройку на вашем компьютере. Выберите "Получить IP-адрес автоматически" и "Получить адрес DNS-сервера автоматически". автоматически". Для это цели следуйте указанным ниже инструкциям.
- 1) Для OC Windows XP: Нажмите "Пуск -> Панель управления ->Сеть и подключения к Интернет -> Сетевые

-

подключения к Интернет -> Сетевые подключения". Для ОС Windows 7: Нажиите "Пуск -> Панель управления ->Сеть и Интернет ->Просмотр состояние сети и задач -> Изменение параметров адаптера". Для ОС Windows Vista: Нажиите "Пуск -> Панель управления -> С

Для ОС Windows Vista: Нажмите "Пуск -> Панель управления ->Сеть и Интернет ->Просмотр состояние сети и задач -> Управление сетевыми подключениями". ия ->Сеть и

- Нажмите правой кнопкой мыши на "Подключение по локальной сети" и выберите "Свойства".
  Выберите "Протокол Интернета (ТСР/IP)" в ОС Windows ХР/2000 или "Протокол Интернета версии 4 (ТСР/IPv4)" в ОС Windows Vista/7. Затем нажмите "Свойства".
  Выберите "Получить IP-адрес автоматически" и "Получить адрес DNS-сервера автоматически". Нажмите "ОК".
- Т3. Что мне делать, если у меня нет доступа к Интернет через распознанный 3G/4G USB-модем?
- 1)
- через распознанный 3G/4G USB-модем? Правильно вставьте подходящую SIM/UIM-карту в 3G/4G USB-модем. Вставьте ваш 3G/4G USB-модем прямо в компьютер и отключите проверку с помощью PIN-кода через утилиту настройки модема. Проверьте, активно ли подключение к Интернет на вашем компьютере. Узнайте у вашего поставщика Интернет-услуг номер набора и APN, при необходимости исправьте вручную введённые ранее соответствующие значения. 2) 3)
- 4)
- Т4. Что делать, когда на экране компьютера появляется сообщение "Unknown Modem" (Неизвестный модем)? 1)
- сообщение "Unknown Modem" (Неизвестный модем)? Посетите наш сайт: www.tp-link.com, зайдите в раздел "Поддержка" и выберите "Список совместимыз 3G/4G USB-модемов". Проверьте и убедитесь, что ваш модем входит в список совместимых 3G USB-модемов. Если ваш 3G/4G-модем есть в нашем списке, но на экране компьютера все равно появляется сообщение "Unknown Modem" (Неизвестный модем), пожалуйста, посетите наш вебсайт, загрузите последнюю версию встроенного ПО и обновите встроенное ПО вашего маршрутизатора. 2)

Если последняя версия встроенного ПО или файл.bin не поддерживается вашим модемом, пожалуйста, обратитесь в нашу службу технической поддержки.

#### Т5. Как обновить встроенное ПО?

- как обновить встроенное ПО? Мы постоянно проводим тестирование новых зG/4G-модемов по всему миру, чтобы обеспечить наипучшую совместимость между нашим 3G/4G-маршрутизатором и 3G/4G USB-модемами. Мы настоятельно рекомендуем вам загрузить последнюю версию встроенного ПО с нашего сайта: www.tp-Inkru.com/support/download Войдите в меню "Системные инструменты -> Обновление встроенного ПО", на этой странице вы сможете выполнить обновление встроенного ПО маршрутизатора. 1)
- 2)

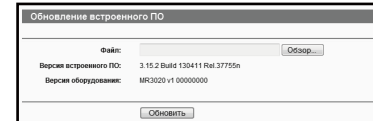

### ТЕХНИЧЕСКАЯ ПОДДЕРЖКА

- Для загрузки последних по пьзователя: /w.tp-linkru.com/support/download /w.tp-link.ua/support/download
- По другим вопросам технической по используя следующую контактную и жки, свяжитесь с нами

Российская Федерация Тел.: 8 (499) 754-55-60 8 (800) 250-55-60 (Звонок бес E-mail: support.ru@tp-link.com Форум. http://forum.tp-link.ru.ru/ ок бесплатный из любого региона РФ) ы: с понедельник \*кроме праздн по пятницу, с 10:00 до 18:00(мск) ичных лней в Российской Фелерац

Украина Украина 000 «ТПГ-ИПКН ККРЕЙН+ Отдел поддержки: +380 (44) 590 51 14 Е-mail: support.ua@tp-link.com Форум: http://orum.tp-linkru.com/ Время работы: с понедельника по пятницу, с 14:00 до 20:00

#### По всему миру

+86 755 26504400 il: support@tp-link.com **я работы**: круглосуто но без вы

TP-LINK TECHNOLOGIES CO., LTD. www.tp-linkru.com

| ойка - Ст | атический IP-адрес |  |
|-----------|--------------------|--|
|           |                    |  |
| адрес:    | 0.0.0.0            |  |
| одсети:   | 0.0.0.0            |  |
|           |                    |  |

с) Если вы выбрали Статический IP-адрес, введите необходимые параметры, предоставленные вашим поставщиком Интернет-услуг. Затем нажмите Далее.